## Manuale istruzioni

## 21848.1

Touch screen a colori 4,3" per controllo e comando, Well-contact Plus

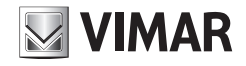

WELL-CONTACT PLUS

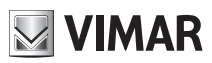

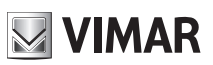

# Indice

## INDICE

| 1. Descrizione              | 2  |
|-----------------------------|----|
| 2. Menù principale          | 2  |
| Data e ora                  | 3  |
| Display                     | 3  |
| Tono Tasti                  | 4  |
| Unità Temperatura           | 4  |
| Protezione                  | 4  |
| Informazioni                | 5  |
| 3. Gestione ambienti        | 6  |
| 4. Stazione meteo           | 9  |
| 5. Screen Saver             | 10 |
| 6. Pulizia del touch screen | 10 |
| 7. Conformità normativa     | 10 |

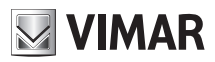

# Descrizione - Menù principale

## 1. DESCRIZIONE.

Touch screen a colori 4,3" per controllo e comando, Well-contact Plus, completo di supporto per installazione in scatole 8 moduli.

## 2. MENU' PRINCIPALE.

Una volta che il touch screen è stato configurato attravero il software Configuratore Touch Screen, viene visualizzata la schermata iniziale contenente le varie sezioni per il controllo/comando di tutto l'impianto.

Toccando l'icona

-Da

si accede al menù Impostazioni.

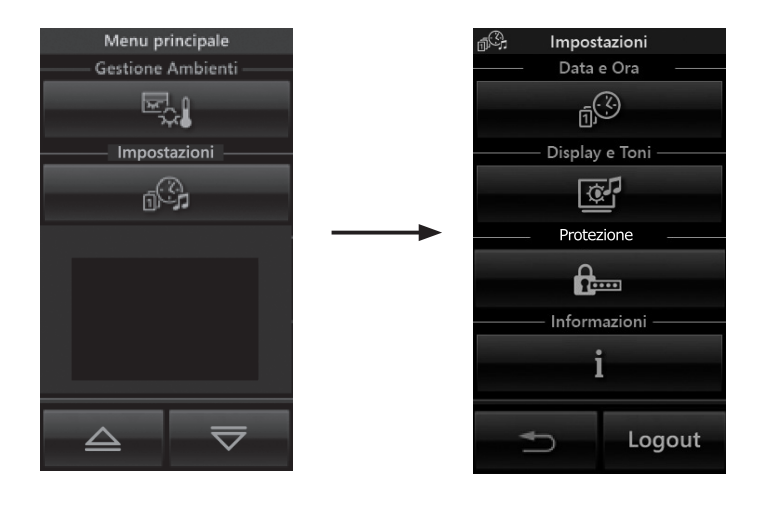

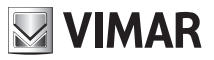

# Menù principale

### • Data e Ora

Toccando l'icona e della data visualizzata. Mediante le icone e della data visualizzata. Mediante le icone e della data visualizzata. Mediante della data visualizzata data visualizzata.

### Display

Toccando l'icona

| <br>COLUMN TO A COLUMN |
|------------------------|
|                        |
| 10-1                   |
|                        |

il display visualizza la videata che consente di regolare la retroilluminazione

e il contrasto del display.

| 💇 Display e Toni               |                      |       |                 |  |
|--------------------------------|----------------------|-------|-----------------|--|
|                                |                      |       |                 |  |
|                                | -                    |       | +               |  |
| — Retroilluminazione Standby — |                      |       |                 |  |
|                                |                      |       | +               |  |
| Toni Tasti                     |                      |       |                 |  |
|                                |                      |       |                 |  |
| OF                             | F                    |       | ON              |  |
| OF                             | <b>F</b><br>hità Tem | perat | ON<br>ura       |  |
| OF<br>۱۰۰                      | F<br>nità Terr       | perat | ON<br>ura<br>°F |  |

L'impostazione avviene mantenendo il dito sulle icone 🕂 e 🥌 fino a raggiungere il livello desiderato.

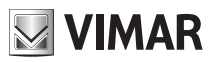

# Menù principale

### Tono Tasti

ON OFF è possibile abilitare o disabilitare la segnalazione acustica (beep) che Attraverso le icone е accompagna il tocco delle icone visualizzate dal touch screen.

### Unità Temperatura

Attraverso le icone °F è possibile selezionare l'unità di misura con la quale il touch screen °C е visualizzerà la temperatura dei vari ambienti dell'impianto.

Per confermare le impostazioni effettuate si tocca infine l'icona OK .

Per tornare alla schermata precedente toccare l'icona

### Protezione

può essere impostata una password mediante la quale si sceglie se inibire l'ac-Toccando l'icona 1..... cesso a tutti i menù o soltanto a quello Impostazioni.

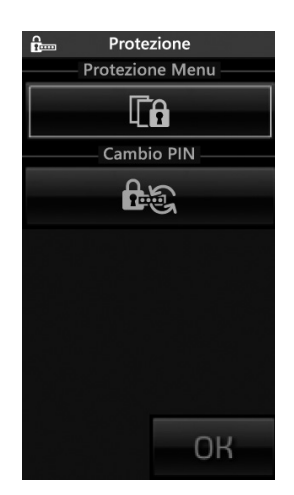

Attraverso l'icona

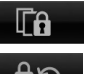

si attiva o disattiva la protezione di tutti i menù.

Attraverso l'icona

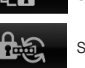

si accede alla finestra che permette di impostare la password desiderata.

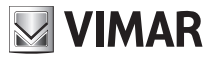

## Menù principale

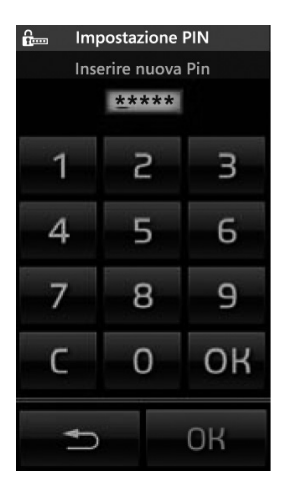

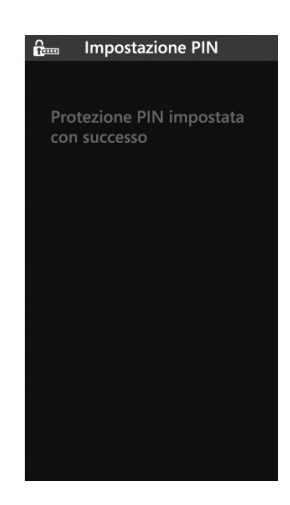

Una volta concluse le impostazioni desiderate (Protezione menù e/o Cambio PIN) è sufficiente toccare l'icona OK del menù Protezione.

#### Informazioni

Toccando l'icona **i** caratteristiche del touch screen.

viene visualizzata la videata che riporta la realase software e le principali

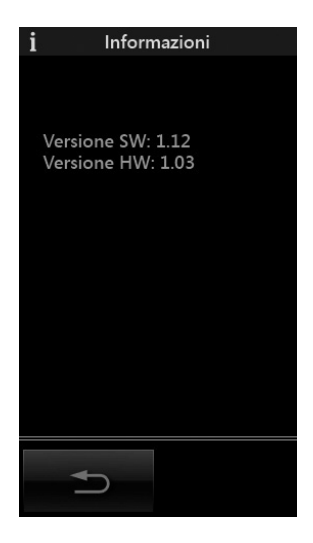

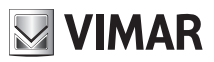

# Gestione ambienti

## 3. GESTIONE AMBIENTI.

Dal menù principale, toccando l'icona , si visualizza la videata che permette di selezionare i diversi ambienti dell'impianto ed effettuare il comando dei dispositivi ad essi associati (luci, tapparelle, clima, ecc.).

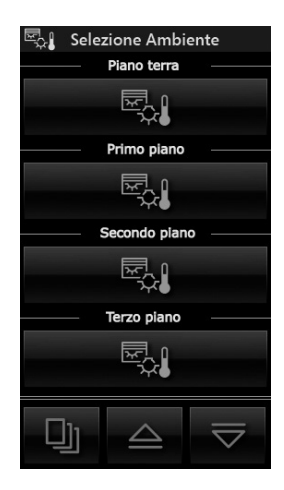

Ad esempio, toccando l'icona in corrispondenza dell'ambiente denominato "Piano terra", il touch screen visualizza la seguente schermata (che ovviamente dipende dalla configurazione effettuata):

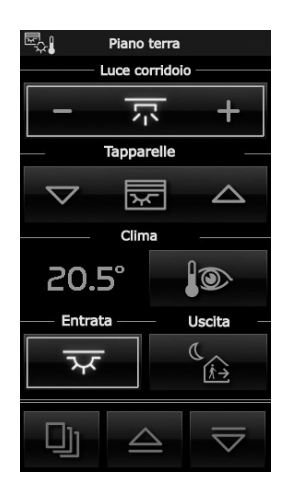

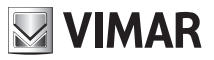

## Gestione ambienti

• Toccando l'icona - - - si effettua l'accensione/spegnimento e regolazione dell'illuminazione denominata "Luce corridoio".

• Toccando l'icona 🔽 🖾 🛆 si alza e si abbassa la tapparella denominata "Tapparelle".

• Toccando l'icona **vience** si accede alla videata che permette la regolazione della temperatura dell'ambiente denominato "Piano terra". Il contenuto della videata dipende dal tipo di impianto utilizzato nel quale può essere presente oppure no il fancoil.

oppure

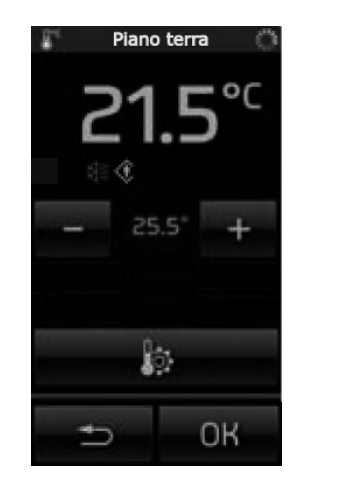

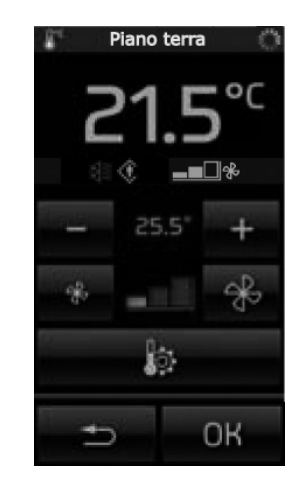

La temperatura può essere variata soltanto all'interno di un determinato intervallo di valori che viene definito nel termostato mediante il software ETS.

Quanto sopra è valido sia nel caso di funzionamento in modalità protetta che non protetta.

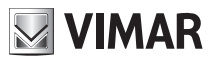

# Gestione ambienti

• Toccando l'icona si visualizza la videata che consente di impostare il funzionamento (Comfort, Standby, ecc.) dell'impianto di riscaldamento/condizionamento per l'ambiente denominato "Piano terra".

Nel caso di funzionamento in modalità protetta sarà possibile impostare soltanto le opzioni Comfort e OFF.

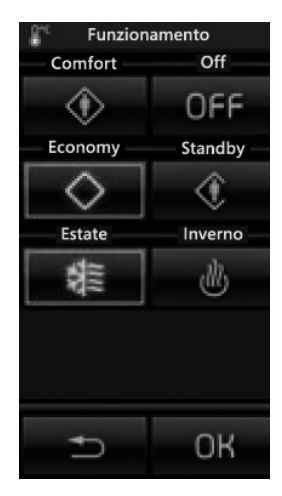

• Toccando l'icona si attiva lo scenario denominato "Entrata"; lo stesso dicasi per tutte le altre icone associate ai diversi scenari visualizzati.

• Toccando le icone e vi si scorre la tutta videata relativa ai gruppi e scenari relativi all'ambiente selezionato.

• Toccando l'icona 🕛 si accede alle videate relative a tutti gli altri ambienti dell'impianto.

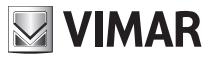

# Stazione meteo

### 4. STAZIONE METEO.

Se nell'impianto è installata la Stazione meteo Vimar, il touch screen visualizzerà in una schermata dedicata i dati da essa rilevati.

Di seguito sono riportati due esempi di schermate che visualizzano i dati forniti dalla stazione meteo.

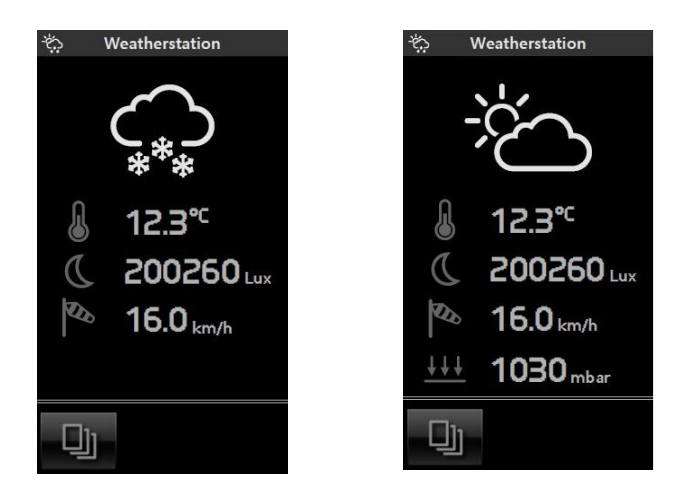

**Importante**: Le schermate di dettaglio di ciascun termostato possono variare in base alle caratteristiche scelte dall'installatore in fase di configurazione; ad esempio, non sempre è possibile effettuare la regolazione della temperatura o selwezionare la modalità di funzionamento.

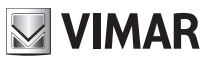

# Screen saver - Pulizia del touch screen - Conformità normativa

### 5. SCREEN SAVER.

Toccando l'icona che rappresenta il titolo di alcune pagine quali, ad esempio, il menù principale, le pagine degli ambienti ecc. viene visualizzata la schermata che consente di scegliere se impostare la pagina selezionata come pagina preferita o come screensaver (vedi figura di pagina seguente).

| Impostazione Finestra       |    |  |  |  |
|-----------------------------|----|--|--|--|
|                             |    |  |  |  |
|                             |    |  |  |  |
|                             |    |  |  |  |
| —— Come Pagina preferita —— |    |  |  |  |
| *                           |    |  |  |  |
| Come Salvaschermo           |    |  |  |  |
| C                           |    |  |  |  |
|                             |    |  |  |  |
|                             |    |  |  |  |
|                             |    |  |  |  |
|                             |    |  |  |  |
|                             | OK |  |  |  |

Una volta visualizzata la videata che si desidera impostare come "preferita" ed aver toccato il titolo di tale pagina (ad esempio "Selezione ambiente"), si hanno le seguenti possibilità per la scelta dello screensaver:

• toccando l'icona in corrispondenza di "Come Pagina preferita" si otterrà, dopo circa un minuto, lo spegnimento dello schermo del touch screen e la visualizzazione di data e ora.

• toccando l'icona in corrispondenza di "Come Salvaschermo" si otterrà, dopo circa un minuto e indipendentemente dalla posizione all'interno dei menù, il caricamento della pagina preferita e l'abbassamento della retroilluminazione del touch screen al valore impostato come "Retroilluminazione Standby".

### 6. PULIZIA DEL TOUCH SCREEN.

Pulire periodicamente il touch screen con un panno morbido asciutto. Non utilizzare solventi e detergenti.

## 7. CONFORMITÀ NORMATIVA.

Direttiva EMC. Norma EN 50428, EN 50090-2-2.

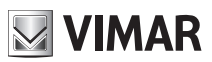

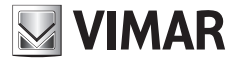

Viale Vicenza, 14 - 36063 Marostica VI - Italy Tel. +39 0424 488 600 - Fax (Italia) +39 0424 488 188 **800-862307** Fax (Export) +39 0424 488 709 www.vimar.com 21848.1UIT 01 1505 VIMAR - Marostica - Italy